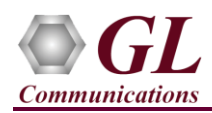

# It is assumed that the T1/E1 Analyzer Hardware, Software and License installations are already performed referring to the purchased Hardware Installation Guide.

#### MAPS<sup>™</sup> GSM Abis Application Verification

For functional verification, 2 instances of **MAPS<sup>TM</sup> GSMAbis** application can be invoked on a single PC configured as source and destination nodes. The following steps explain MAPS<sup>TM</sup> GSMAbis configuration on the same PC in loopback mode to simulate GSM protocol supporting procedures over Abis interface.

On first instance, MAPS<sup>TM</sup> is configured as **BSC** (Base Station Controller), and on the second instance, MAPS<sup>TM</sup> is configured as **BTS** (Base Transceiver Station) nodes generating supported procedure messages.

#### Cross-connect T1/E1 Port #1 and Port #2 of the Hardware unit back-to-back using RJ48c loopback cable.

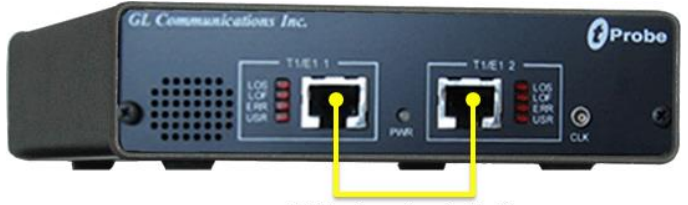

RJ48c Loopback Cable

• Click on the **T1/E1 Analyzer** icon created on the desktop (or) from the installation directory, click on **UsbNGT1.exe** and launch T1/E1 Analyzer application.

Note: The application may take some time to get started due to hardware and software initializations.

- Verify the following **Interface** settings in the T1/E1 main GUI
- For T1 Analyzer, configure Port #1 and Port #2 with the following Framing = ESF, Loopback = No Loopback, Termination = Terminate, Clock = Internal, Cross Port = Normal
- For E1 Analyzer, configure Port #1 and Port #2 with the following Framing = CCS, Loopback = No Loopback, Termination = Terminate, Clock = Internal, Cross Port = Normal
- Verify the Sync and Alarm Status between the ports are indicated in Green ✓ in T1/E1 Alarms pane. Click Yellow Reset button to reset the alarms.

|                                                                                                    | _ 🗆 🗙                                                                                                    |                                                                                                    |                                                                                                    |                      |          |                  |                                  |
|----------------------------------------------------------------------------------------------------|----------------------------------------------------------------------------------------------------|----------------------------------------------------------------------------------------------------|----------------------------------------------------------------------------------------------------|----------------------|----------|------------------|----------------------------------|
| File Config View I                                                                                                    | Monitor Ir                                                                                                    | ntrusiveTest                                                                                                    | Special Ap                                                                                                    | plications           | Window   | Help             |                                  |
| x         Port         Framing         Loopback           1         ESF (193E)         No Loopback           2         ESF (193E)         No Loopback |                                                                                                    |                                                                                                    | ermination                                                                                                    | Clock                | B8ZS     | Cross-port       | Set all cards as selected        |
|                                                                                                    |                                                                                                    |                                                                                                    | erminate<br>erminate                                                                                                    | Internal<br>Internal | On<br>On | Normal<br>Normal | <- Double-click to change values |
|                                                                                                    |                                                                                                    |                                                                                                    |                                                                                                    |                      | ×        |                  |                                  |
|                                                                                                    | T1/E1                                                                                                    | Alarms                                                                                                    |                                                                                                    |                      | •        |                  |                                  |
| Reset                                                                                                    | All Ports                                                                                                    | #1                                                                                                    | #2                                                                                                    |                      |          |                  |                                  |
| Sync Loss                                                                                                    |                                                                                                    |                                                                                                    | Image: A start of the start of the start           |                      |          |                  |                                  |
| Bipolar Violation                                                                                                    | <ul> <li>Image: A start of the start of the start of</li></ul>  | <ul> <li>Image: A second second s</li></ul> | <ul> <li>Image: A second second s</li></ul> |                      |          |                  |                                  |
| Carrier Loss                                                                                                    |                                                                                                    |                                                                                                    | <ul> <li>Image: A set of the set of the</li></ul>  |                      |          |                  |                                  |
| Frame Error                                                                                                    | <ul> <li>Image: A second second s</li></ul> |                                                                                                    | <ul> <li>Image: A second second s</li></ul> |                      |          |                  |                                  |
| Blue Alarm                                                                                                    |                                                                                                    |                                                                                                    | <ul> <li>Image: A second second s</li></ul> |                      |          |                  |                                  |
| Yellow Alarm                                                                                                    |                                                                                                    | <ul> <li>Image: A second second s</li></ul> | <ul> <li>Image: A second second s</li></ul> |                      |          |                  |                                  |
| AIS                                                                                                    | <ul> <li>Image: A second second s</li></ul> |                                                                                                    | <ul> <li>Image: A second second s</li></ul> |                      |          |                  |                                  |
|                                                                                                    | T1/E1                                                                                                    | Statistics                                                                                                    |                                                                                                    |                      | •        |                  |                                  |
| Frequency (Hz)                                                                                                    |                                                                                                    | 1543999                                                                                                    | 1543999                                                                                                    |                      | -        |                  |                                  |
| Level (dBdsx)                                                                                                    |                                                                                                    | 0.396                                                                                                    | 0.368                                                                                                    |                      |          |                  |                                  |
| BPV Errors                                                                                                    |                                                                                                    | 0                                                                                                    | 0                                                                                                    |                      |          |                  |                                  |
| CRC Errors                                                                                                    |                                                                                                    | 0                                                                                                    | 0                                                                                                    |                      |          |                  |                                  |
| Frame Errors                                                                                                    |                                                                                                    | 0                                                                                                    | 0                                                                                                    |                      |          |                  |                                  |
| Transmit Under Run                                                                                                    |                                                                                                    | 0                                                                                                    | 0                                                                                                    |                      |          |                  |                                  |
| Receive Over Run                                                                                                    |                                                                                                    | 0                                                                                                    | 0                                                                                                    |                      |          |                  |                                  |
| ==Bit/Frame Clock Slip==                                                                                                    |                                                                                                    |                                                                                                    |                                                                                                    |                      |          |                  |                                  |

- From T1/E1 Analyzer main window, invoke the WCS Server: Special Applications > Windows Client Server (WCS) > WCS Server.
- Configure WCS as follows -
  - Listen Port = 17090 (for E1 systems); 17080 (for T1 systems)
  - ➤ Messaging = Binary

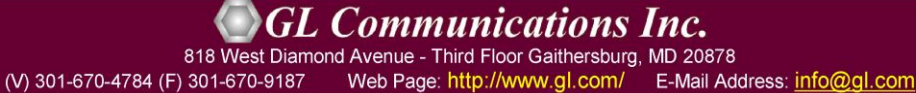

Page 1

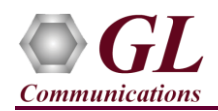

- $\blacktriangleright$  Version = 4
- Click on **Start GL Server** button.

## First MAPS™ GSMAbis (GUI) – (BSC)

- From T1/E1 Analyzer main window, from Special Applications menu > select Protocol Emulation > MAPS<sup>™</sup> GSM Abis Interface Emulator
- While invoking the MAPS<sup>TM</sup> GSMAbis instance, verify the following in the **Protocol Selection** window -
  - > Protocol Standard = GsmAbis
  - Protocol Version = GSM900
  - $\rightarrow$  Node = BSC
  - > Click Ok
- This instance of MAPS<sup>™</sup> is configured for **Call Reception**
- By default, Testbed Setup window is displayed. Click *m* and select **TestBedDefault** and check for the following parameter default values:
  - > Physical T1 (or E1) Signaling Port Number = 1
  - Physical Signaling Timeslot = 1
  - > Physical Trau Timeslot = 2
- From MAPS GsmAbis main window, select **Configuration > Incoming Call Handler Configuration**. Verify that the **BSC\_MOC.gls** script is loaded against the **CHANnelReQuireD** message. Close the window.
- In the same MAPS GsmAbis main window, select "Editor" menu -> invoke Profile Editor window.
  - Click and select "BSC\_Profiles" file. From the left pane, select BSCProfile001 profile. Set Call Type = Mobile

Terminated Speech Call, and Enable Traffic = Auto Traffic parameter values. Click Save button. Exit from the window.

## Second MAPS™ GSMAbis (GUI) – (BTS)

- From T1/E1 Analyzer main window, from Special Applications menu > select Protocol Emulation > MAPS<sup>™</sup> GSM Abis Interface Emulator.
- While invoking the second MAPS<sup>™</sup> GSMAbis instance, verify the following in the **Protocol Selection** window -
  - Protocol Standard = GsmAbis
  - Protocol Version = GSM900
  - $\blacktriangleright$  Node = **BTS**
  - Click Ok
- This instance of MAPS<sup>TM</sup> is configured for **Call Generation**
- By default, Testbed Setup window is displayed. Click *m* and select **TestBedDefault** and check for the following parameter default values:
  - Physical T1 (or E1) Signaling Port Number = 2
  - Physical Signaling Timeslot = 1
  - $\blacktriangleright Physical Trau Timeslot = 2$
- From MAPS GsmAbis main window, select "Editor" menu -> invoke Profile Editor window:
  - Click *main* and select "BTS\_Profiles" file. From the left pane, select BTSProfile001 profile. Set Call Type = Mobile

**Originated Speech Call**, and **Enable Traffic = Auto Traffic** parameter values. Click **Save** button. Exit from the window.

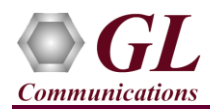

- **Start** the testbed on both the MAPS<sup>TM</sup> instances.
- <u>Note</u>: Once the test bed setup is started on both the instances of MAPS<sup>™</sup> GSMAbis (BTS and BSC), from the main window, select **Reports** menu > invoke **Link Status** window. Verify that the **Link Status** is **UP** (indicated in Green color) before placing the call.

|         | Link Status |  |  |  |  |  |  |
|---------|-------------|--|--|--|--|--|--|
| Link Id | Link Status |  |  |  |  |  |  |
| 1       | UP UP       |  |  |  |  |  |  |
|         |             |  |  |  |  |  |  |
|         |             |  |  |  |  |  |  |

- In MAPS<sup>™</sup> GSMAbis (BTS) main window, select **Emulator > Call Generation** option.
- By default, you will observe a call instance loaded with **BTS\_MOC.gls** script and **BTSProfile001** profile in the window.
- Click on the yellow <u>Start</u> button and initiate the MOC procedure.
- In the MAPS<sup>™</sup> GSMAbis (BSC) main window, select **Emulator** > **Call Reception** option. Observe that the call is automatically received in the **Call Reception** window running the Rx script.
- Wait for the call to terminate, and verify the Message Sequence flow at both generation and reception end.
- Select any message in the ladder diagram and observe the respective decode message on the right pane for the respective message.

| 🕮 MAPS (Message Automation Protocol Simulation) BTS (GsmAbis GSM900 ) - [Call Generation - Master Configuration] – 🗖 💌 |                                      |                                                           |                                                     |                                                                |                                                  |                  |                      |  |  |  |
|----------------------------------------------------------------------------------------------------|--------------------------------------|-----------------------------------------------------------|-----------------------------------------------------|----------------------------------------------------------------|--------------------------------------------------|------------------|----------------------|--|--|--|
| 🐁 Configurations Emulator Reports Editor Windows Help                                                                  |                                      |                                                           |                                                     |                                                                |                                                  |                  | _ 8 ×                |  |  |  |
| Q 🗐 🖏 🔌 🗞 💕 🥩 쑿 🛞                                                                                                    |                                      |                                                           |                                                     |                                                                |                                                  |                  |                      |  |  |  |
|                                                                                                    |                                      |                                                           |                                                     |                                                                |                                                  |                  |                      |  |  |  |
| Sr No Script Name Profile Call Info                                                                                    |                                      | Script Execution                                          | Status                                              | Events E                                                       | Eve Result                                       | Total Iterations | Completed Iterations |  |  |  |
| 1 BTS_MOC.gls BTSProfile001 IMSI:,404060000000001,T                                                                    | TMSI:,0x11111001,CalledNumber:,93411 | Start                                                     | Released Air Interface Resources                    | None                                                           | Pass                                             | 1                | 1                    |  |  |  |
|                                                                                                    |                                      |                                                           |                                                     |                                                                |                                                  |                  |                      |  |  |  |
| Add Delete Insert Refresh Start Sta                                                                                    | art All Stop Stop All                | Abort Abort A                                             | 1                                                   |                                                                |                                                  |                  |                      |  |  |  |
| Save Column Width                                                                                                    |                                      |                                                           |                                                     |                                                                |                                                  |                  |                      |  |  |  |
| MAPS DUT                                                                                                    | 0000 T-b:                            | it                                                        | /er ===== = = .                                     | 0 Non-Traspa                                                   | arent Messsage                                   |                  | ^                    |  |  |  |
| CHANnel ReQuireD                                                                                                    | 38.628000 0001 Mess                  | sage Group<br>sage Type                                   | = 0                                                 | JUUUUI. Radio Link<br>)000110 ESTablish                        | i Layer Mgmt<br>INDication                       |                  |                      |  |  |  |
| Immediate Assignment 15:25:3                                                                                           | Char<br>39.248000 0002 IB            | nnel number<br>Identifier(Ch Ne                           | =<br>) = 0                                          | 0000001 Channel nu                                             | unber                                            |                  |                      |  |  |  |
| CM SERVICE REQUEST                                                                                                    | 39.249000 0003 Sul<br>0003 Tin       | o-Channel #(T bit<br>me Slot #                            | - 0<br>- 5) = 1<br>= .                              | (001)<br>000 (0)                                               | 2001                                             |                  |                      |  |  |  |
| IDENTITY REQUEST 15:25:3                                                                                               | 39.565000 Lini                       | <pre>s Identifier Identifier(Link)</pre>                  | =<br>Id) = 0                                        | 0000010 Link Ident                                             | ifier                                            | 11 day art       |                      |  |  |  |
|                                                                                                    | 39.566000 0005 Pr:<br>0005 NA        | iority                                                    | = .<br>= .<br>= .                                   | 000 SAPI Value<br>00 Normal Pri<br>.0 Link Ident               | s(CC,AA,RRA signa<br>iority<br>cifier applicable | illing)          |                      |  |  |  |
| AUTHENTICATION RESPONSE                                                                                                | 39.886000 0005 SAI                   | PI Value Channel<br>Information                           | Type = 0<br>=                                       | ) Main Signs                                                   | alling Channel(FA                                | CCH or SDCCH)    |                      |  |  |  |
| CIPHERING MODE COMMAND                                                                                                 | 39.887000 0006 IE<br>0007 Lez        | Identifier(L3In<br>ngth of L3 Inform<br>rer 3 Information | fo) = 0<br>mation = 1                               | 0001011 L3 Informs<br>3 (x000D)<br>152471032318010504          | ation<br>411111001                               |                  |                      |  |  |  |
| CIPHERING MODE COMPLETE                                                                                                | 40.204000 0009 Prot                  | col Discriminat                                           | Protocol Layer ==================================== | = x0524710525180108041111001<br>============================== |                                                  |                  |                      |  |  |  |
| CM SERVICE ACCEPT                                                                                                    | 40.205000 0009 Skig                  | 009 Skip Indicator<br>========= MM Layer ==========       |                                                     | = 0000 (0)                                                     |                                                  |                  |                      |  |  |  |
| SETUP 15/25/4                                                                                                    | 000A Mess<br>000A Sequ<br>000A Sequ  | sage Type<br>Jence Number<br>Service type / C:            | = .<br>= 0<br>iphering kev =                        | =100100 CM SERVICE REQUEST<br>= 00 (0)<br>=                    |                                                  |                  |                      |  |  |  |
|                                                                                                    | v 000B ke                            | / sequence (ms->nt                                        | <i>x</i> ) = .                                      | lll No key is                                                  | available                                        |                  | ~                    |  |  |  |
| Scripts Massage Sequence Event Config Script Flow                                                                      | ٠ U                                  |                                                           |                                                     |                                                                |                                                  |                  |                      |  |  |  |
| Control Vincessage Sequence & Event Control & Schlip Flow                                                              |                                      |                                                           | Error Events                                        | 🕒 Captu                                                        | ured Errors                                      | Link Status U    | p=1Down=0            |  |  |  |

# GL Communications Inc.

818 West Diamond Avenue - Third Floor Gaithersburg, MD 20878

(V) 301-670-4784 (F) 301-670-9187 Web Page: http://www.gl.com/ E-Mail Address: info@gl.com